## How to identify a Door 8- 2019 in CHAMPS

1) Log into CHAMPS with the LOCD-TECH profile.

|   | CHAMPS                                                |  |
|---|-------------------------------------------------------|--|
|   | Community Health Automated Medicaid Processing System |  |
|   |                                                       |  |
|   | *                                                     |  |
|   | Select Profile   Select Profile                       |  |
| - |                                                       |  |
|   |                                                       |  |
|   |                                                       |  |
|   | © CNSI 2017                                           |  |

2) Go to the Level of Care Determination List Page by clicking on member tab (1), then Level of Care Determination (2).

|                                                                                                    | LOCD                                               |                                              |                                            |                               | Note Pad                           | O External Links • | ★ My Favorites - | 🚔 Print | <li>Help</li> |
|----------------------------------------------------------------------------------------------------|----------------------------------------------------|----------------------------------------------|--------------------------------------------|-------------------------------|------------------------------------|--------------------|------------------|---------|---------------|
| > Provider Portal                                                                                                    | Level of Care Determination                        | 2                                            |                                            |                               |                                    |                    |                  |         |               |
| rovider ID:                                                                                                    |                                                    | Name:                                        |                                            |                               |                                    |                    |                  |         |               |
| C Latest updates                                                                                                    |                                                    |                                              |                                            |                               | ^                                  | iii Calendar       |                  |         | ^             |
|                                                                                                    | System Notification                                |                                              |                                            |                               |                                    |                    |                  |         |               |
|                                                                                                    |                                                    |                                              |                                            |                               |                                    |                    |                  |         |               |
| :00 PM EST Satu                                                                                                    | Irday, Learn about COVI                            | D-19 and how you can                         | help prevent the s                         | pread by visi                 | ting                               |                    |                  |         | _             |
| :00 PM EST Satu                                                                                                    | Irday, Learn about COVI                            | D-19 and how you can                         | help prevent the s                         | pread by visi                 | ting                               |                    |                  |         | -             |
| :00 PM EST Satu<br>system access f                                                                                                    | Irday, Learn about COVI<br>for all www.Michigan.go | D-19 and how you can<br>v/Coronavirus >>Reso | help prevent the sp<br>urces >> For Health | pread by visi<br>Profession   | ting<br>als                        |                    |                  |         | •             |
| :00 PM EST Satu<br>system access f                                                                                                    | ırday, Learn about COVI<br>for all www.Michigan.go | D-19 and how you can<br>v/Coronavirus >>Reso | help prevent the s<br>urces >> For Healt   | pread by visi<br>n Profession | iting<br>als                       |                    |                  |         |               |
| :00 PM EST Satu<br>system access f                                                                                                    | Irday, Learn about COVI<br>for all www.Michigan.go | D-19 and how you can<br>v/Coronavirus >>Reso | help prevent the s<br>urces >> For Healt   | pread by visi<br>1 Profession | iting<br>als                       |                    |                  |         | 1             |
| :00 PM EST Satu<br>system access f                                                                                                    | ırday, Learn about COVI<br>for all www.Michigan.go | D-19 and how you can<br>v/Coronavirus >>Reso | help prevent the s<br>urces >> For Healt   | pread by visi                 | iting<br>als<br>••                 |                    |                  |         | 1             |
| :00 PM EST Satu<br>system access f                                                                                                    | ırday, Learn about COVI<br>for all www.Michigan.go | D-19 and how you can<br>v/Coronavirus >>Reso | help prevent the s<br>urces >> For Healt   | pread by visi                 | ting<br>als<br>••                  |                    |                  |         |               |
| :00 PM EST Satu<br>system access f                                                                                                    | Irday, Learn about COVI<br>for all www.Michigan.go | D-19 and how you can<br>v/Coronavirus >>Reso | help prevent the s<br>urces >> For Health  | Profession                    | ting<br>als<br>•••                 |                    |                  |         |               |
| In the second second se | Irday, Learn about COVI<br>for all www.Michigan.go | D-19 and how you can<br>v/Coronavirus >>Reso | help prevent the s<br>urces >> For Health  | Profession                    | ting<br>als<br>•••<br>Y My Filters |                    |                  |         |               |

## How to identify a Door 8- 2019 in CHAMPS

3) Search for the member using one of the approved search criteria.

| 100                                            |                |               |                 |            |                |              |                 |           |         |            |          |            |     |          | Note Pad | External Links | - *M   | v Favorites - | A Print      | 0 |
|------------------------------------------------|----------------|---------------|-----------------|------------|----------------|--------------|-----------------|-----------|---------|------------|----------|------------|-----|----------|----------|----------------|--------|---------------|--------------|---|
| Provider Porta                                 | I > LOCD Lit   | :1            |                 |            |                |              |                 |           |         |            |          |            |     |          |          |                |        |               | 1000         |   |
| lose O Co                                      | eate           |               |                 |            |                |              |                 |           |         |            |          |            |     |          |          |                |        |               |              |   |
| earch memb                                     | orfe LOCD      | ocordo com    | plata ana at    | the follow | uing oritoria: |              |                 |           |         |            |          |            |     |          |          |                |        |               |              |   |
| Application                                    | ID of the LO   | CD record, C  | R               | ule lollo  | wing criteria. |              |                 |           |         |            |          |            |     |          |          |                |        |               |              |   |
| Member ID o                                    | of the benefi  | ciary, OR     |                 |            |                |              |                 |           |         |            |          |            |     |          |          |                |        |               |              |   |
| First Name.                                    | Last Name.     | and Last 4 d  | iaits of the S  | SN. OR     |                |              |                 |           |         |            |          |            |     |          |          |                |        |               |              |   |
| irst Name,                                     | Last Name,     | and DOB, OI   | 2               |            |                |              |                 |           |         |            |          |            |     |          |          |                |        |               |              |   |
| irst Name,                                     | DOB, and th    | e Last 4 digi | ts of the SSI   | , OR       |                |              |                 |           |         |            |          |            |     |          |          |                |        |               |              |   |
| OB and the                                     | DOB, and the   | e Last 4 digi | ts of the SSM   | , OR       |                |              |                 |           |         |            |          |            |     |          |          |                |        |               |              |   |
| he System                                      | will not disp  | lay any reco  | rds if the filt | er by con  | nbinations mat | ch to more t | han one member. |           |         |            |          |            |     |          |          |                |        |               |              |   |
|                                                |                |               |                 |            |                |              |                 |           |         |            |          |            |     |          |          |                |        |               |              |   |
| LOCDL                                          | ist            |               |                 |            |                |              |                 |           |         |            |          |            |     |          |          |                |        |               |              |   |
| ilter By                                       |                |               |                 | Filter B   | ~ ~            |              | Filter By       |           |         |            |          |            | And | Active   | 0.60     |                |        | Save Filters  | W My Filte   |   |
|                                                |                |               |                 |            |                |              |                 |           |         |            |          |            |     |          |          |                |        |               |              |   |
|                                                |                | Application   |                 | First      |                | Provider     | 6               | Conducted | Created |            |          |            |     | Modified | Program  |                | Review | Application   | Verification | n |
| tions                                          |                | ID AT         | Member ID       | Name       | Last Name      | ID/NPI       | Provider Name   | Door Date | Date    | Start Date | End Date | Created By |     | Date     | Type     | LOCD Method    | Туре   | Status        | Status       |   |
| tion                                           | ~              |               |                 |            |                |              |                 |           |         |            |          |            |     |          |          |                |        |               |              |   |
| tion                                           | ~              |               |                 |            |                |              |                 |           |         |            |          |            |     |          |          |                |        |               |              |   |
| CLIOT                                          |                |               |                 |            |                |              |                 |           |         |            |          |            |     |          |          |                |        |               |              |   |
| ction                                          | ~              |               |                 |            |                |              |                 |           |         |            |          |            |     |          |          |                |        |               |              |   |
|                                                |                |               |                 |            |                |              |                 |           |         |            |          |            |     |          |          |                |        |               |              |   |
|                                                | ~              |               |                 |            |                |              |                 |           |         |            |          |            |     |          |          |                |        |               |              |   |
| uction                                         |                |               |                 |            |                |              |                 |           |         |            |          |            |     |          |          |                |        |               |              |   |
| Action<br>Action                               | ~              |               |                 |            |                |              |                 |           |         |            |          |            |     |          |          |                |        |               |              |   |
| action<br>action                               | *<br>*         |               |                 |            |                |              |                 |           |         |            |          |            |     |          |          |                |        |               |              |   |
| action<br>action<br>action                     | *<br>*<br>*    |               |                 |            |                |              |                 |           |         |            |          |            |     |          |          |                |        |               |              |   |
| Action<br>Action<br>Action                     | ><br>><br>>    |               |                 |            |                |              |                 |           |         |            |          |            |     |          |          |                |        |               |              |   |
| Action<br>Inction<br>Inction<br>Inction        | > > ><br>> >   |               |                 |            |                |              |                 |           |         |            |          |            |     |          |          |                |        |               |              |   |
| Action<br>Action<br>Action<br>Action<br>Action | > > ><br>> > > |               |                 |            |                |              |                 |           |         |            |          |            |     |          |          |                |        |               |              |   |

4) If the member has a Door 8 on the list page, click on the action tab (1), then click "view LOCD" (2).

|                   |           |                |                 |            |              |              |                  |           |              |         |                                                                                                    |          |            |          |          | Note Pad     | 😔 Exte | mal Links 🔻 | ★ My Favorites | Print          |      |
|-------------------|-----------|----------------|-----------------|------------|--------------|--------------|------------------|-----------|--------------|---------|----------------------------------------------------------------------------------------------------|----------|------------|----------|----------|--------------|--------|-------------|----------------|----------------|------|
| Provider Portal > | LOCD      | ist            |                 |            |              |              |                  |           |              |         |                                                                                                    |          |            |          |          |              |        |             |                |                |      |
| ose O Create      |           |                |                 |            |              |              |                  |           |              |         |                                                                                                    |          |            |          |          |              |        |             |                |                |      |
| Irst Name, DU     | B, and U  | ne Last 4 digi | ts of the SSP   | N, UK      |              |              |                  |           |              |         |                                                                                                    |          |            |          |          |              |        |             |                |                |      |
| OB and the La     | ast 4 dig | its of the SSN | is of the SSP   | , OR       |              |              |                  |           |              |         |                                                                                                    |          |            |          |          |              |        |             |                |                |      |
| he System will    | I not dis | play any reco  | rds if the filt | er by com  | nbinations m | atch to more | e than one membe | r.        |              |         |                                                                                                    |          |            |          |          |              |        |             |                |                |      |
| LOCPLIN           |           |                |                 |            |              |              |                  |           |              |         |                                                                                                    |          |            |          |          |              |        |             |                |                |      |
| LOCDLIST          |           |                |                 |            |              |              |                  |           |              |         |                                                                                                    |          |            |          |          |              |        |             |                |                |      |
| ter By            | ~         |                |                 | Filter By  |              | <b>~</b>     |                  | Filter By | ~            |         |                                                                                                    |          |            | And      | Active 🗸 | O Go         |        |             | Bave Fi        | Iters Y My Fil | ters |
|                   |           | Application    |                 | First      |              | Provider     |                  |           | Conducted    | Created |                                                                                                    |          |            | Modified | Program  | LOCD         | Review | Application | Verification   | Operation      | al   |
| ons               |           | ID<br>AV       | Member ID       | Name<br>▲▼ | Last Name    | ID/NPI       | Provider Name    | Doo       | r Date<br>▲▼ | Date    | Start Date                                                                                                    | End Date | Created By | Date     | Type     | Method<br>AV | Type   | Status      | Status         | Status         |      |
| on                | ~         |                |                 |            |              |              |                  |           |              |         |                                                                                                    |          |            |          |          |              |        |             |                |                |      |
|                   |           |                |                 |            |              |              |                  |           |              |         |                                                                                                    |          |            |          |          |              |        |             |                |                |      |
| 5n                | ~         |                |                 |            |              |              |                  |           |              |         |                                                                                                    |          |            |          |          |              |        |             |                |                |      |
| on                | ~         |                |                 |            |              |              |                  |           |              |         |                                                                                                    |          |            |          |          |              |        |             |                |                |      |
| ion               | ~         |                |                 |            |              |              |                  |           |              |         |                                                                                                    |          |            |          |          |              |        |             |                |                |      |
|                   |           |                |                 |            |              |              |                  | -         | -            |         |                                                                                                    |          |            |          |          |              |        |             |                |                |      |
| on<br>on          | ~         | -              | - 1             |            |              |              |                  | 8         | 1            |         |                                                                                                    |          |            |          |          |              |        |             |                |                |      |
| age<br>.ew        |           |                |                 |            |              |              |                  | 8         | *            |         |                                                                                                    |          |            |          |          |              |        |             |                |                |      |
| ad Document       | is .      | -              | 2               |            |              |              |                  | 8         |              |         |                                                                                                    |          |            |          |          |              |        |             |                |                |      |
|                   | 13.       |                |                 |            |              |              |                  |           |              |         |                                                                                                    |          |            |          |          |              |        |             |                |                |      |
| on                | ~         |                |                 |            |              |              |                  | 8         |              |         |                                                                                                    |          |            |          |          |              |        |             |                |                |      |
| on                | ~         |                |                 |            |              |              |                  | 8         |              |         |                                                                                                    |          |            |          |          |              |        |             |                |                |      |
|                   |           |                |                 |            |              |              |                  | 8         |              |         |                                                                                                    |          |            |          |          |              |        |             |                |                |      |
| on                | v         |                |                 |            |              |              |                  |           |              |         |                                                                                                    |          |            |          |          |              |        |             |                |                |      |
|                   |           |                |                 |            |              |              |                  |           |              |         | A Firmer and a second second sec |          |            |          |          |              |        |             |                |                |      |

## How to identify a Door 8- 2019 in CHAMPS

5) The LOCD record will appear in a new window. Click on "Doors" on the navigation pane on the left side of the window.

|                   | Evel of Care Determination                              |                                                                | C Reset |
|-------------------|---------------------------------------------------------|----------------------------------------------------------------|---------|
| Basic Information | Application Information                                 |                                                                |         |
| Doors 🧲           |                                                         |                                                                |         |
| Door1             | Beneficiary Information:                                |                                                                |         |
| loor2             | Medicaid ID:                                            |                                                                |         |
| por3              |                                                         |                                                                |         |
| oor4              |                                                         |                                                                |         |
| por5              | *First Name:                                            | Date of Birth:                                                 |         |
| porb              |                                                         |                                                                |         |
| loor8             | Middle Initial:                                         | *SSN:                                                          |         |
| eedom of Choice   |                                                         |                                                                |         |
| pload Documents   | 1 act Name:                                             | Representative (If Applicable):                                |         |
| elpful Links      |                                                         | representative (in Applicative).                               |         |
|                   | LOCD Information      Provider Conducting LOCD:         | *Phone (Licensed Professional):                                |         |
|                   | "Name (Licensed Professional who Conducted Assessment): | License Type (Licensed Professional who Conducted Assessment): |         |
|                   |                                                         |                                                                | ~       |
|                   | *Conducted Date:                                        | Created Date:                                                  |         |
|                   | 11 III III III III III III III III III                  |                                                                |         |
|                   | *Type of Provider Conducting LOCD:                      | "LOCD Method:                                                  |         |
|                   | ×                                                       |                                                                | ~       |
|                   | I OCD Entered in CHAMPS by:                             |                                                                |         |
|                   |                                                         |                                                                |         |
|                   |                                                         |                                                                |         |

6) Click on "Door 8" in the navigation pane. You will then see the Door 8 approval criteria and approval code.

| rint 🤁 Help    |                                                                                                    |           |  |  |  |  |  |  |  |
|----------------|----------------------------------------------------------------------------------------------------|-----------|--|--|--|--|--|--|--|
|                | 📜 Level of Care Determination                                                                                                    | 2 Reset > |  |  |  |  |  |  |  |
| ic Information | Door 8 - Frailty                                                                                                    |           |  |  |  |  |  |  |  |
| ors            | If the anglicant did not meet LOCD criteria, review for Failty will be conducted on the same date the LOCD was conducted to determine if the LOCD ineliable beneficiary meets the Failty criteria                                                                                                    |           |  |  |  |  |  |  |  |
| or1            | Ones meet Frailty Criteria                                                                                                    |           |  |  |  |  |  |  |  |
| or2            | Obes Not meet Fraily criteria A formal adverse action notice was issued to the ineligible beneficiary                                                                                                    |           |  |  |  |  |  |  |  |
| or3            | Adapted Action Matics insule to a new applicant who did not must the LOCD as failur citeria                                                                                                    |           |  |  |  |  |  |  |  |
| or4            | Auequate Acuon House, issue to a new applicant who did not meet the COCD of Pranty Chrena                                                                                                    |           |  |  |  |  |  |  |  |
| or5            | Advanced Action Nation: issue to a surrent baneficiary who no longer meets the LOCD or Frailby criteria                                                                                                    |           |  |  |  |  |  |  |  |
| or6            | NUMBERS ALLOW ROLD ROLDS. ISSUE OF CAPTURE DETENDING IN TO USING THE LOCD OF THIS CITED                                                                                                    |           |  |  |  |  |  |  |  |
| pr7            | Approval Criteria: * Craithe - Approval Code: * 2010                                                                                                    |           |  |  |  |  |  |  |  |
| or8            | I taily a constant of the constant of the cons |           |  |  |  |  |  |  |  |
| dom of Choice  |                                                                                                    |           |  |  |  |  |  |  |  |
| ad Documents   | covid door                                                                                                    |           |  |  |  |  |  |  |  |
| oful Links     |                                                                                                    |           |  |  |  |  |  |  |  |
|                |                                                                                                    |           |  |  |  |  |  |  |  |
|                | li di la construcción de la construcción de la construcción de la construcción de la construcción de la constru                                                                                                    |           |  |  |  |  |  |  |  |
|                |                                                                                                    |           |  |  |  |  |  |  |  |
|                |                                                                                                    |           |  |  |  |  |  |  |  |
|                | Application ID:                                                                                                    |           |  |  |  |  |  |  |  |
|                | FREEDOM OF CHOICE                                                                                                    |           |  |  |  |  |  |  |  |
|                | Noting Instantiant Control National Strategy<br>Provider's Name: Provider's ID/NDI-                                                                                                    |           |  |  |  |  |  |  |  |
|                | Applicant's Name: Data of Birth:                                                                                                    |           |  |  |  |  |  |  |  |
|                | Representative (if any)                                                                                                    |           |  |  |  |  |  |  |  |
|                | LOUD Created-on Date.                                                                                                    |           |  |  |  |  |  |  |  |
|                | SECTION I-MEDICAL/FUNCTIONAL ELIGIBILITY                                                                                                    |           |  |  |  |  |  |  |  |
|                | Based on an LOCD medical/functional assessment of LTC needs conducted on , the applicant indicated above:                                                                                                    |           |  |  |  |  |  |  |  |
|                | Does meet the LOCD medical/functional criteria for Medicaid NF Level of Care by scoring in Door 8 .                                                                                                    |           |  |  |  |  |  |  |  |
|                | Does Not meet the LOCD medical/functional criteria for Medicaid NF Level of Care (please proceed to Section III)                                                                                                    |           |  |  |  |  |  |  |  |
|                |                                                                                                    |           |  |  |  |  |  |  |  |
|                | Signature of healthcare professional completing or adopting LOCD Healthcare profession title                                                                                                    | Date      |  |  |  |  |  |  |  |
|                | Signature of healthcare professional completing or adopting LOCD Healthcare profession title                                                                                                    | Date      |  |  |  |  |  |  |  |